# EN/ES/IT/FR/DE/HU

# **SriHome**<sup>®</sup>

# IP Kamera Felhasználói kézikönyv

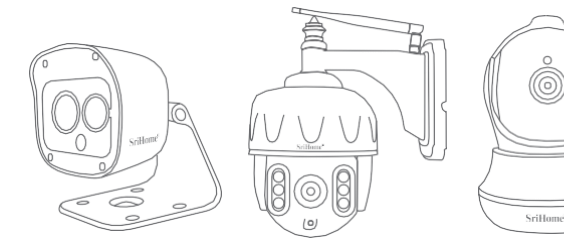

web: <u>www.sricam.hu</u> Email: <u>sricam@sricam.hu</u> web: <u>www.srihome.hu</u> Email: <u>srihome@srihome.hu</u>

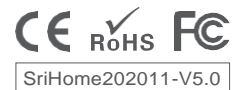

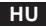

### Termékinformáció

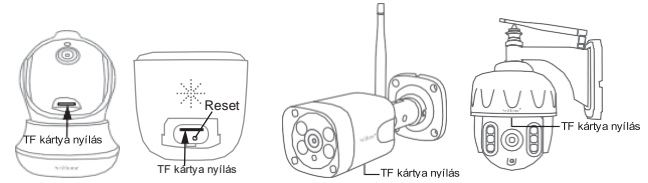

#### A beállítás megkezdése előtt

Győződjön meg a következőkről:

- Az router támogatja a 2,4 GHz-es frekvenciasávot (802,11b / g / n). Az eszköz nem támogatja az 5G Wi-Fi-t.
- Az okostelefon csatlakozott ahhoz a Wi-Fi-hálózathoz, amelyhez a kamera csatlakozni fog.
- A router DHCP-je engedélyezve van.
- Az IP-kamerák beállításával kapcsolatos videókért látogasson el a weboldalra: www.sricam.com/srihome/videos
- 1. lépés: SriHome alkalmazás telepítése

1-es módszer: Keressen rá a "SriHome" kifejezésre a Google Playen vagy az iOS App Store-ban.

2-es módszer: Olvassa be a QR-kódot a "SriHome" alkalmazás letöltéséhez.

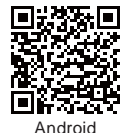

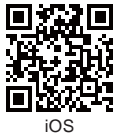

2. lépés: fiók létrehozása és bejelentkezés a SriHome alkalmazásba

3. lépés: adja hozzá a kamerát a hálózathoz

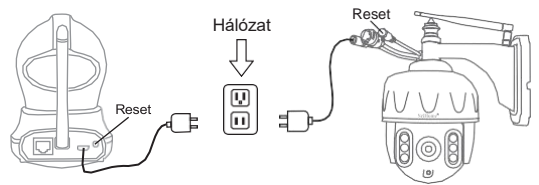

#### 1. Kapcsolja be a kamerát

A kamera 30 másodperc múlva folyamatosan sípoló hangot ad ki.

Megjegyzés: Ha nem hallatszik sípolás, tartsa lenyomva 5 másodpercig a "Reset" gombot, amíg "ütközés" hangot nem hall.

#### 2. Adja hozzá az eszközt az alkalmazáshoz

Amikor folyamatos "sípoló" hangot hall, lépjen be a SriHome App alkalmazásba, és tegye a következőket:

| n <b>ill 🖗 8:30 💷</b>            | <b>util 😤 8:30 🚥</b>                                                                                                    | uttl 📚 8:30 🚥                                                                                             |
|----------------------------------|----------------------------------------------------------------------------------------------------|----------------------------------------------------------------------------------------------------|
| 🚍 🗄 Készülék 🖽 🛨                 | ⟨WiFi QR kapcsolódás köv.                                                                                                    | WiFi QR kapcsolódás                                                                                       |
| WFI Off Laposolatidas<br>+ hozza | Készülék azonosító<br>H00*******<br>Megj: 5G WI-Fi nem támogatott<br>Csatlakozzon a wifi-hez<br>office-wtf1-2.4G<br>WI-Fi jelszó<br>************************************ | A ORAdd éa kamera knosája közötti<br>tivolság 10-30 cm A Júrý hang<br>hallalán katiritson a "Köv" jangtra |
| 3-1                              | 3-2                                                                                                    | 3-3                                                                                                    |

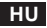

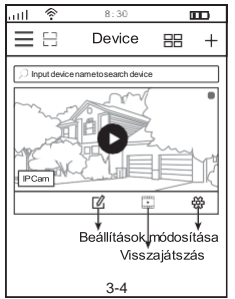

## Hibaelhárítás:

Ha nem sikerül hozzáadni az eszközt az

alkalmazáshoz, ellenőrizze a következőket:

1. Mielőtt hozzáadja készüléket, folyamatos sípoló hangot

fog hallani a készülékből.(Ha nincs hang, indítsa újra a

készüléket)

2. Adja meg a helyes wifi jelszót.

3. Amikor sípolást hall, kattintson a 'Köv-re' a 3-3-ban.

Ha sokszor nem sikerül beállítania készülékét a WiFi QR Kapcsolat segítségével, próbálhatja meg beállítani a kamerát az AP Hotspot Connect segítségével.

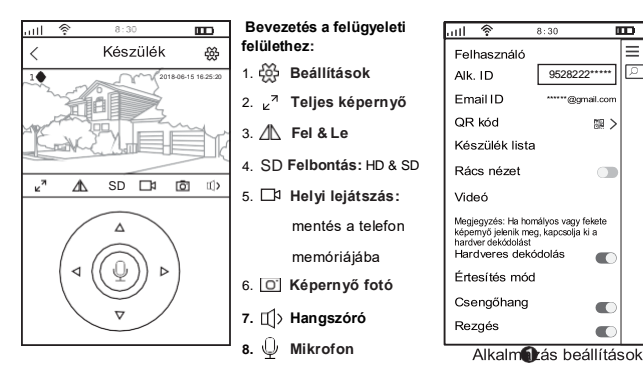

# Oszd meg a kamerát más felhasználókkal

A felhasználó magánéletének védelme érdekében az első felhasználó az alapértelmezés szerint a rendszergazda. A kamerához hozzáférő más felhasználóknak rendszergazdai engedélyre van szükségük, vagy nem tudják elérni a kamerát annak azonosítójával és jelszavával.

Az engedély megszerzésének módja a következő:

#### Bejelentkezés "SriHome" Alkalmazás, Beállítások -> Látogatók -> Hozzáadás.

2 fajta engedély van:

Operátor: élő videót nézhet, idő, ébresztés, felvételt, hálózat beállítás

Látogató: cask élő videót nézhet

A felhasználó alkalmazásazonosítóját az () ábrán találja meg. 3. ábra: alkalmazásbeállítások .

| all 📚 8:30                |    | aut | <b></b>  | 8:30       |     | all   | <b></b>  | 8:30        |              |
|---------------------------|----|-----|----------|------------|-----|-------|----------|-------------|--------------|
| < Beállítások             |    | <   | Látogat  | ó hozzáadá | sa  | F     | elhasz   | náló hozz   | záadása      |
| Főoldal                   |    | Fel | használó | megosztása | 2m) | Felh  | nasználó | o engedély  | Látogató     |
| Idő beállítások           | >  |     |          |            |     | Ope   | rátor    |             |              |
| Videó beállítások         | >  |     |          |            |     | -     |          |             |              |
| 🗘 Riasztás beállítások    | >  |     |          |            |     | Láto  | ogaó     |             | $\checkmark$ |
| □ Felvétel beállítások    | >  |     |          |            |     | Új fe | elhaszál | ó azonosíto | ója          |
| Hálózat beállítások       | >  |     |          |            |     |       |          |             |              |
| Biztons. beállítások      | >  |     |          |            |     |       |          |             |              |
| ∝g Látogat. beállítások ∩ | >  |     |          |            |     | Felh  | nasználó | bi vélemény | /ek          |
| System                    | )— |     |          |            |     |       |          |             |              |

#### GYIK:

- 1. A TF kártyára való felvétel beállításai
- 2. A kamera hozzáadása a 2. telefonhoz
- 3. A mozgásérzékelő riasztás beállítása?
- 4. A kamera nem érzékeli a TF kártyát
- 5. Több nézet a srihome alkalmazásban
- 6. A kamera Wi-Fi-je instabil és gyakran

- offline.
- A kamera beállítása az AP hotspot segítségével.

#### Több kérdésért írjon nekünk

sricam@sricam.hu srihome@srihome.hu